## 6.3. ML アカウント削除

登録された ML(メーリングリスト)アドレスを削除することができます。削除した ML(メーリングリ スト)アドレスは再度取得することはできません。削除の際は、十分にご注意ください。

※ご注意

ML(メーリングリスト)アドレスを登録した当月は、そのML(メーリングリスト)アドレスを削除する ことができません。その場合、ML(メーリングリスト)削除ボタンはクリックできません。

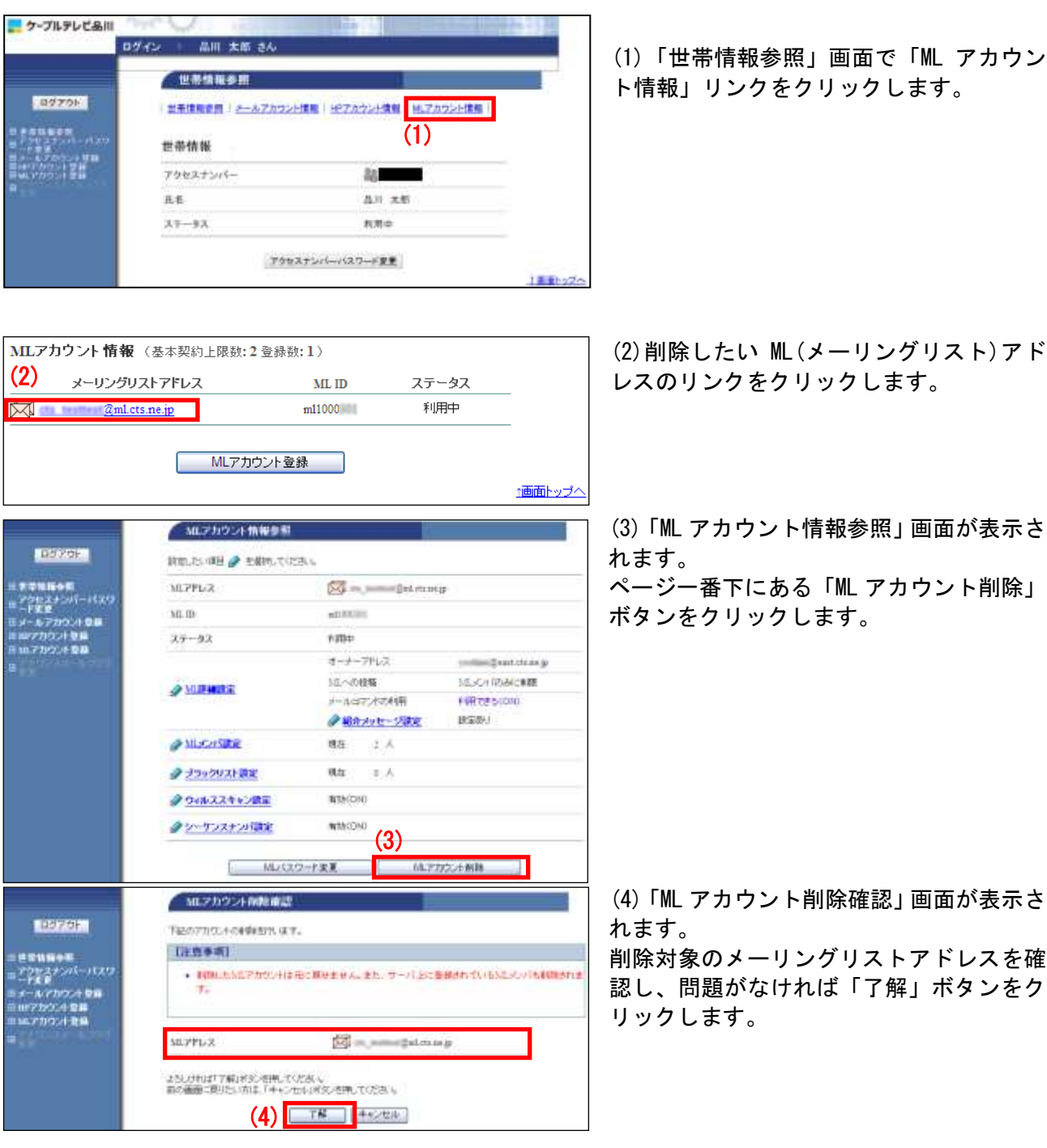

(2) 削除したい ML(メーリングリスト) アド レスのリンクをクリックします。

(3) [ML アカウント情報参照」 画面が表示さ

ページー番下にある「ML アカウント削除」 ボタンをクリックします。

60

削除対象のメーリングリストアドレスを確 認し、問題がなければ「了解」ボタンをク

| 日日7791-<br>日日70年2月27日-1027<br>日子7月27日7日2月<br>日月7月27日7日2月<br>日月7月27日7月21日<br>日月7月27日7月21日<br>日日7月27日7日2日<br>日日7月27日<br>日日7月27日<br>日日7月21日<br>日日7月21日<br>日日7月31日<br>日日7月311日<br>日日7月311日<br>日日7月311日<br>日日7月3111<br>日日7月31111<br>日日7月31111<br>日日7月31111<br>日日7月31111<br>日日7月311111<br>日日7月311111<br>日日7月311111111111111111111111111111111111 | MLでわりントがおおけれた。<br>下述のアリウントをするご利用してたりんべきり、<br>「注意す何」<br>・ MINUとちにアカウンドは市に集せません。また、サーバ上に変体されていたらに、COパモ用部されま<br>す。 |           |                      |                                                         |                                                       |  |
|----------------------------------------------------------------------------------------------------|----------------------------------------------------------------------------------------------------|-----------|----------------------|---------------------------------------------------------|-------------------------------------------------------|--|
|                                                                                                    |                                                                                                    |           |                      | ML7F6-Z                                                 | 🖾 m. jon marged man ge                                |  |
|                                                                                                    |                                                                                                    |           |                      | ようしうちゅう T 新しまうと きゃく ていた<br>新の通道に Wild いれは、「キャンセル<br>(5) | 8.6<br>いその支持していた。<br><b>7解   <sup>1</sup>年の</b> と知る。] |  |
|                                                                                                    |                                                                                                    | 加速力の分析構成了 |                      |                                                         |                                                       |  |
|                                                                                                    |                                                                                                    | 11.79%×2  | 🖾 m james Salaman ja |                                                         |                                                       |  |
| 上級カアカウントを発展しました。                                                                                                    |                                                                                                    |           | 日本部に開る               |                                                         |                                                       |  |

(5)「ML アカウント削除最終確認」 画面が表示されます。

再度、削除対象のメーリングリストアドレ スを確認し、問題がなければ「了解」ボタ ンをクリックします。

(6)「ML アカウント削除完了」 画面が表示されます。

以上で、アカウント削除作業は完了です。